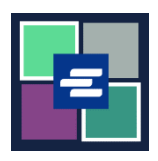

## GUÍA DE INICIO RÁPIDO DEL PORTAL KC SCRIPT: SOLICITUD DE DOCUMENTO

Esta guía de inicio rápido le mostrará cómo solicitar una copia de un documento judicial.

Nota: Para hacer esto, debe iniciar sesión en su cuenta del portal.

| <ol> <li>Haga clic en el botón<br/>Request/View Court Records<br/>(Solicitar/Ver registros judiciales)<br/>en la página de inicio.</li> </ol> | Request/View Court Records<br>(Documents and Audio Hearings)                                                                                                    |
|----------------------------------------------------------------------------------------------------|----------------------------------------------------------------------------------------------------|
| 2. Escriba su solicitud en el cuadro<br>Submission Title (Título del envío).                                                                  | Submission Title* eRequest_45 You may leave the default name or rename your request for future reference (such as "Morn and Dad's Probate").                                                                                                    |
| <ol> <li>Escriba el número de caso,<br/>incluyendo los guiones. Haga clic<br/>en Search (Buscar).</li> </ol>                                  | Case Number Search Don't know the case number?                                                                                                    |
| 4. Haga clic en la casilla junto cada documento que solicite.                                                                                 | Sub         Date         Document Name           -         03/07/18         CASE SETTING           -         03/07/18         Comment Entry           -         03/07/18         FILING FEE ASSESED           1         03/07/18         Information           2         03/07/18         Order for Warrant           3         03/21/18         Notice of Scheduling           4         03/21/18         Attachment           5         03/21/18         Initial Arraignment |
| 5. Haga clic en el botón Add<br>Selected Documents to Order<br>(Añadir documentos seleccionados<br>al pedido).                                | Add Selected Documents to Order                                                                                                    |

| 6. Puede optar por acelerar este<br>caso, pero los documentos<br>entregados de manera electrónica<br>estarán disponibles de inmediato y<br>no pueden acelerarse.                                                              | Expedite This Case for \$30.00 (your request will be completed within 1 business day)<br>Electronically delivered documents (if not exempted) are immediately available and cannot be<br>expedited.                                                                                                    |
|----------------------------------------------------------------------------------------------------|----------------------------------------------------------------------------------------------------|
| <ol> <li>Escriba la información de<br/>Copies (Copias), Delivery Method<br/>(Forma de entrega) y Copy Type<br/>(Tipo de copia) de todos los<br/>documentos o para cada<br/>documento.</li> </ol>                              | Delivery:         Copies:         1         Copy Type:         Plain         >           Sub Filing Date:         Name         Pages Delivery         Copies         Copyr Type:         Nem Cost           5         0.3/21/18         Criminal No Contact Order         1         Electronic         1         Plain         \$ 50.25         ×           7         0.3/21/18         Order:         Stabilishing Conditions of Release         1         Electronic         1         Plain         \$ 50.25         ×           13         0.4/06/18         Notice of Appearance and Request for Discovery         10         Electronic         1         Plain         \$ \$2.50         ×           Your Order: 3 items           Submit Order                                                                                                    |
| <ul> <li>8. Si desea pedir documentos de varios casos, oprima el botón Add Another Case (Añadir otro caso) y repita los pasos 3 al 7.</li> <li>Los casos adicionales aparecerán en su pedido como pestañas nuevas.</li> </ul> | Add another Case         Image: State of the state of the state o |
| 9. Revise su petición. Oprima el<br>botón Submit Order (Enviar<br>pedido) para añadirlo a su carrito,<br>en donde puede <u>concluir el</u><br><u>proceso de pago</u> .                                                        | Submit Order                                                                                                    |

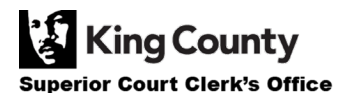